# Uitvoeren ACL uit CSM in CSV-formaat via APImethode

## Inhoud

Inleiding Voorwaarden Vereisten Gebruikte componenten Achtergrondinformatie Netwerkdiagram Installatie/verificatie van CSM API-licenties Configuratiestappen Werken met CSM API Inlogmethode ACL-regels verkrijgen Verifiëren Problemen oplossen

## Inleiding

Dit document beschrijft hoe u de toegangscontrolelijsten (ACL's), in een CSV-indeling (Comma-Separated Values) van een apparaat dat door Cisco Security Manager (CSM) wordt beheerd door de CSM API-methode.

### Voorwaarden

### Vereisten

Cisco raadt kennis van de volgende onderwerpen aan:

- Cisco Security Manager (CSM)
- CSM API
- API-basiskennis

### Gebruikte componenten

De informatie in dit document is gebaseerd op de volgende software- en hardware-versies:

- CSM-server
- CSM API-licentie Product Name: L-CSMPR-API Product Description: L-CSMPR-API : Cisco Security Manager Pro - License to enable API Access
- Adaptieve security applicatie (ASA), beheerd door CSM
- Een API-client. Je kunt cURL, Python of Postman gebruiken. Dit artikel laat het hele proces

met Postman zien. De CSM-clienttoepassing moet worden gesloten. Als een CSM clienttoepassing geopend is, moet deze geopend zijn door een andere gebruiker dan de gebruiker die de API-methode gebruikt. Anders geeft API een fout terug. Voor extra vereisten om de API functie te gebruiken kunt u de volgende gids gebruiken. <u>API-voorwaarden</u>

De informatie in dit document is gebaseerd op de apparaten in een specifieke laboratoriumomgeving. Alle apparaten die in dit document worden beschreven, hadden een opgeschoonde (standaard)configuratie. Als uw netwerk levend is, zorg er dan voor dat u de mogelijke impact van om het even welke opdracht begrijpt.

## Achtergrondinformatie

Cisco Security Manager (CSM) heeft bepaalde functies voor de configuratie van beheerde apparaten die via API moeten worden geïmplementeerd.

Een van deze configuratieopties is de methode om een lijst van de toegangscontrolelijst (ACL) te halen die in elk apparaat dat door CSM wordt beheerd. Het gebruik van CSM API is tot nu toe de enige manier om deze eis te verwezenlijken.

Voor deze doeleinden wordt Postman gebruikt als API-client en CSM versie 4.19 SP1, ASA 5515 versie 9.8(4).

#### Netwerkdiagram

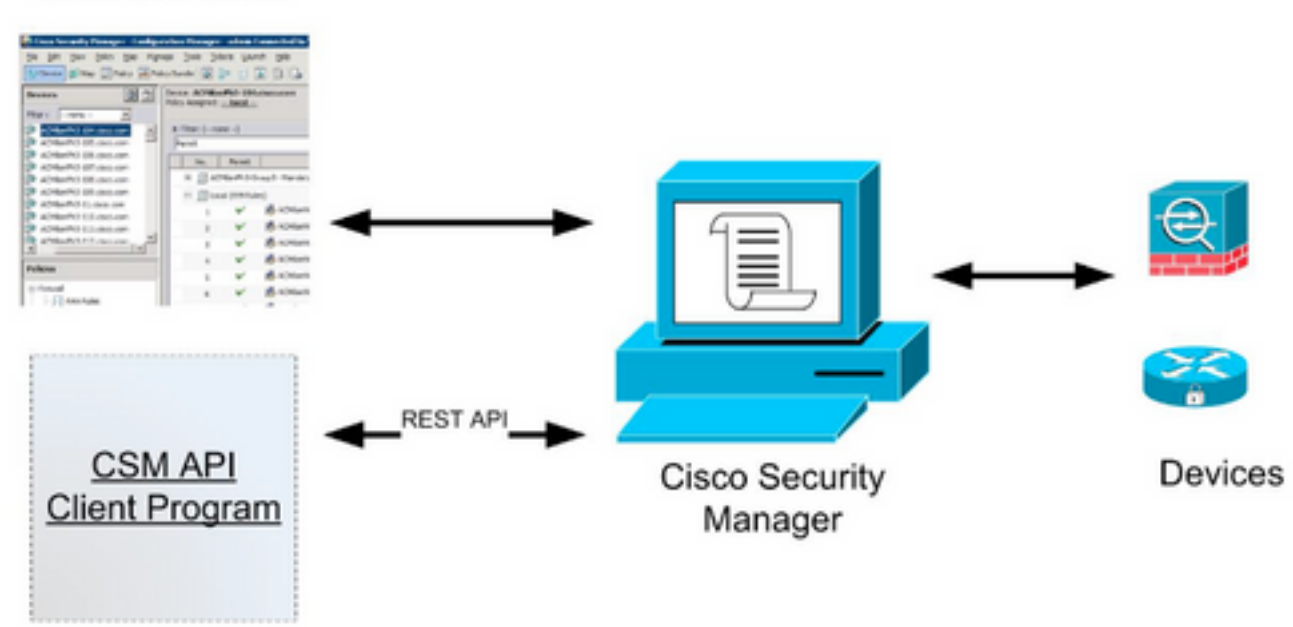

### CSM GUI Client

## Installatie/verificatie van CSM API-licenties

CSM API is een gelicentieerde functie, u kunt controleren of CSM een API-licentie heeft, in de CSM-client navigeer naar **Gereedschappen > Beveiligingsbeheer > Licentiepagina** om te bevestigen dat u al een licentie hebt geïnstalleerd.

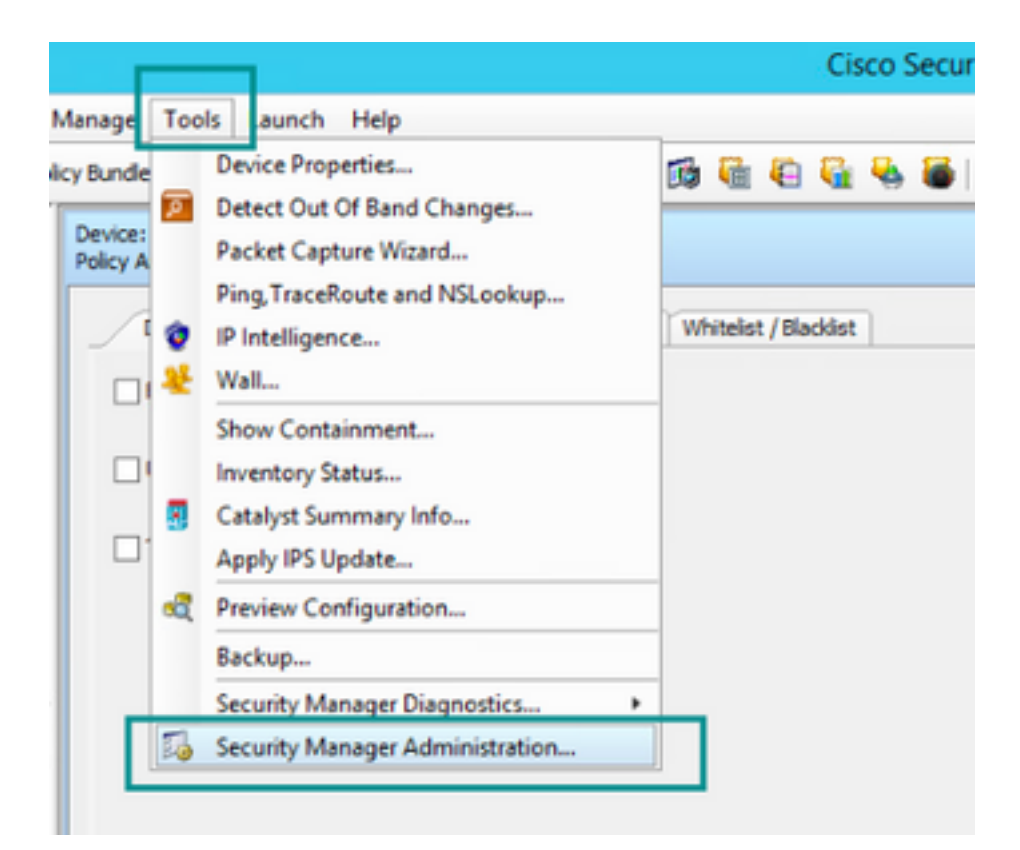

#### ۵,

#### API

- AutoLink
- ACL HitCount Settings
- CCO Settings
- Configuration Archive
- CS-MARS
- CSM Mobile
- Customize Desktop
- Debug Options
- Deployment
- Device Communication
- Device Groups
- Discovery
- Event Management
- Health and Performance Monitor
- Report Manager
- Identity Settings
- Image Manager
- IP Intelligence Settings
- Eventing Notification Settings
- IPS Updates
- ISE Settings

#### Licensing

- Logs
- Policy Management
- Policy Objects
- Process Monitoring Settings
- Single Sign-on Configuration
- Rule Expiration
- Server Security
- Take Over User Session
- Ticket Management
- Token Management
- VPN Policy Defaults
- Workflow
- Wall Settings

|          | Craco Security Manager - Mon                                                                                                    | ninistration                                      |
|----------|----------------------------------------------------------------------------------------------------|---------------------------------------------------|
| 0        |                                                                                                    |                                                   |
| CSM [25] |                                                                                                    |                                                   |
|          | License Information                                                                                                    |                                                   |
|          | Edition                                                                                                    | Security Manager Professional                     |
|          | Туре                                                                                                    | Permanent                                         |
|          | Number of devices licensed for this Security Manager installation                                                                                                    | 50                                                |
|          | Number of devices currently covered by license                                                                                                    | 37                                                |
|          | API License Available                                                                                                    | Yes (Expires On 28 Apr 2020, 12:00:00 PDT)        |
|          |                                                                                                    |                                                   |
|          |                                                                                                    |                                                   |
|          | Install License<br>License File Installed on                                                                                                    | Expire's On                                       |
|          | Instal License<br>License File Installed on<br>SecurityManager429_Abi_0_Lilic 29 Jan 2020, 02:11:25 PST                                                              | Expire's On<br>28 Apr 2020, 12:00:00 PDT          |
|          | Distal License<br>License File Sistalled on<br>SecurityManager419_Abl_0_Lilic 29 Jan 2020, 02:11:25 PST<br>SecurityManager411_StdTsProUppr 31 May 2016, 01:29:21 PDT | Expire's On<br>28 Apr 2020, 12:00:00 PDT<br>Never |

Als er geen API-licentie is toegepast maar u al het .lic-bestand hebt dat u uw licentie kunt installeren, klikt u op de knop **Installeer een licentie**. U moet het licentibestand dan opslaan op de dezelfde schijf waar de CSM-server zich bevindt.

U kunt een nieuwe Cisco Security Manager-licentie als volgt installeren:

Stap 1. Sla het aangehechte licentieserverbestand (.lic) op uit de e-mail die u naar uw bestandssysteem hebt ontvangen.

Stap 2. Kopieer het opgeslagen licentieserverbestand naar een bekende locatie in het Cisco Security Manager-serversysteem.

Stap 3. Start de Cisco Security Manager-client.

Stap 4. Navigeer naar Gereedschappen ->Security Manager-beheer...

Stap 5. Selecteer Licentie in het venster Cisco Security Manager - Administration in het venster

Stap 6. Klik op de knop Installeer een knop Licentie.

Stap 7. Selecteer in het dialoogvenster Installeer de knop Bladeren.

Stap 8. Navigeer naar het opgeslagen licentieserverbestand in Cisco Security Manager en selecteer de knop **OK**.

Stap 9. Klik in het dialoogvenster Installeer Licentie op de knop OK.

Stap 10. Bevestig de weergegeven informatie over de Licentie en klik op de knop Sluiten.

| License Information                                               |                               |
|-------------------------------------------------------------------|-------------------------------|
| Edition                                                           | Security Manager Professional |
| Type                                                              | Permanent                     |
| Number of devices licensed for this Security Manager installation | 200                           |
| Number of devices currently covered by license                    | 10                            |
| API License Available                                             | No                            |
| Ucense File  License File  CK                                     | Browse<br>Cancel Help         |
| SecurityManager413_Pro_50_1.lc 26 Jun 2017, 03:24:26 PDT          | Never                         |
|                                                                   |                               |

| 19 <b>9</b> - 19 |                                                                                                    | Choose The License File           |                    |      |  |  |
|------------------|----------------------------------------------------------------------------------------------------|-----------------------------------|--------------------|------|--|--|
| )III • 🎽 CSM     |                                                                                                    |                                   | ♥ ] Q,+ Search CSH |      |  |  |
| Pro              | gram Files                                                                                           | Name                              | Date modified      | Size |  |  |
| 4 🎍 Pro          | gram Piles (x86)                                                                                     | 🔮 CSM20200 1290 70926764.lc       | 29/01/2020 7:09 AM | 10   |  |  |
|                  | Common Files                                                                                         | SecurityManager413_Addon_100_1.lc | 12/06/2020 4:30 AM | 18   |  |  |
| 1 1              | CSCOpx                                                                                               | SecurityManager413_Addon_50_1.1c  | 12/06/2020 4:30 AM | 19   |  |  |
|                  | cam-repository<br>cpi-bin<br>collect<br>conf<br>databases<br>dbupdete<br>etc<br>copyright<br>icenses | ×                                 |                    |      |  |  |
| File selected:*  | C5M20200129070                                                                                       | 926764.Ac                         |                    |      |  |  |
|                  | \{WIN-A73U18QCA72\{C:\Program Files (x86)\CSCOpx\etc\locnses\CSM                                     |                                   |                    |      |  |  |
| Path:            |                                                                                                    |                                   |                    |      |  |  |

| License Information                                               |                               |
|-------------------------------------------------------------------|-------------------------------|
| Editon                                                            | Security Manager Professional |
| Туре                                                              | Permanent                     |
| Number of devices licensed for this Security Manager installation | 200                           |
| Number of devices currently covered by license                    | 10                            |
| API License Available                                             | No                            |
| Install Licen License File: enses\CSM\CSM2020012907092676         | 4.lc Browse                   |
| License File<br>SecurityMan                                       | Cancel Help                   |
| SecurityManager413_Pro_50_1.lc 26 Jun 2017, 03:24:26 PDT          | Never                         |

De API-licentie kan alleen worden toegepast op een server die onder licentie is geplaatst voor de CSM professionele editie. De licentie kan niet worden toegepast op CSM via een standaardeditie van de licentie. <u>API-licentievereisten</u>

## Configuratiestappen

#### **API-clientinstellingen**

Als u Postman gebruikt zijn er een aantal instellingen die u moet configureren, hangt het af van elke API-client maar moet deze vergelijkbaar zijn.

- Proxy uitgeschakeld
- SSL-verificatie OFF

#### **CSM-instellingen**

• Ingeschakeld API. Onder Gereedschappen > Security Manager-beheer > API

<u>API-</u> instellingen

| 4                                                  | Cisco Security Manager - Administration | - • ×                             |
|----------------------------------------------------|-----------------------------------------|-----------------------------------|
| -• 🕅                                               | APT                                     |                                   |
| -      AutoLink                                    | ,                                       |                                   |
| ACL HitCount Settings                              | 425                                     |                                   |
| -      CCO Settings                                | C Finable API Service                   |                                   |
| Configuration Archive                              |                                         |                                   |
| - e CS-MARS                                        | Result Set Page Size:* 500              |                                   |
| GSM Mobile                                         |                                         |                                   |
| Oustomize Desktop                                  | Active cient sessions:" 5               |                                   |
| Debug Options                                      | Request Payload Max Size (MB):* 2       |                                   |
| Deployment                                         |                                         |                                   |
| Device Communication                               |                                         |                                   |
| Device Groups                                      | 50                                      | Reset Restore Defaults            |
| Discovery                                          |                                         |                                   |
| Event Ranagement                                   |                                         |                                   |
| <ul> <li>Health and Performance Monitor</li> </ul> |                                         |                                   |
| Report Manager                                     |                                         |                                   |
| <ul> <li>Denoty Settings</li> </ul>                |                                         |                                   |
|                                                    |                                         |                                   |
| Printergence settings                              |                                         |                                   |
| Evening Notification Settings                      |                                         |                                   |
| Dis Optimies                                       |                                         |                                   |
| Ide Seturgs                                        |                                         |                                   |
| - Cerery                                           |                                         |                                   |
| Policy Management                                  |                                         |                                   |
| Policy Objects                                     |                                         |                                   |
| Process Monitoring Settings                        |                                         |                                   |
| Sindle Sign on Configuration                       |                                         |                                   |
| -      Rule Expiration                             |                                         |                                   |
| -      Server Security                             |                                         |                                   |
| Take Over User Session                             |                                         |                                   |
|                                                    |                                         |                                   |
| -      Token Management                            |                                         |                                   |
| VPN Policy Defaults                                |                                         |                                   |
| Workflow                                           |                                         |                                   |
| wal Settings                                       |                                         |                                   |
|                                                    |                                         |                                   |
|                                                    |                                         |                                   |
|                                                    |                                         |                                   |
|                                                    |                                         |                                   |
|                                                    |                                         |                                   |
|                                                    |                                         |                                   |
|                                                    | A stimula MC                            |                                   |
|                                                    | Activate will                           | luows                             |
|                                                    |                                         | Control Panel to activate Windows |
|                                                    |                                         |                                   |

## Werken met CSM API

U dient de volgende twee oproepen in de API-client te configureren:

- 1. Aanmelden
- 2. Verkrijg ACL-waarden

Voor referentie door middel van het proces:

CSM toegangsgegevens in dit laboratorium:

CSM Hostname (IP-adres): 192.168.66.116. In de API gebruiken we de hostname in de URL.

Gebruiker: besturen

Wachtwoord: Admin123

#### Inlogmethode

Deze methode moet worden gebruikt vóór elke andere methode die op andere diensten wordt toegepast.

CSM API-gids: Methode om in te loggen

#### Aanvragen

- 1. HTTP-methode: POST
- 2. URL: https://<hostname>/nbi/login
- 3. Tekst:

#### Wanneer:

Username: De gebruikersnaam van de CSM-client is gekoppeld aan de sessie

Wachtwoord: Het CSM client wachtwoord dat aan de sessie is gekoppeld.

**reqID**: Deze eigenschap identificeert een verzoek dat door de client wordt gedaan uniek, deze waarde echoën door de CSM Server in de geassocieerde reactie. Het kan worden ingesteld op alles wat de gebruiker als identificator wil gebruiken.

**hartslagVereiste**: Deze eigenschap kan naar keuze worden gedefinieerd. Als de eigenschap op waar wordt ingesteld, dan ontvangt de CSM client een hartslag callback van de CSM server. De server probeert de client te pingelen met een frequentie dichtbij (inactiviteit tijd uit) / 2 minuten. Als de client niet reageert op de hartslag, dan probeert API de hartslag tijdens het volgende interval opnieuw uit. Als de hartslag succesvol is, dan wordt de sessie-inactiviteit-tijd gereset.

callbackUrl: De URL waarmee de CSM server de callback maakt. Dit moet worden gespecificeerd indien het gevraagde hartslag juist is. Alleen HTTPS gebaseerde callback URL's zijn toegestaan

#### 4. Verzend

| ▶ login                                                                                                    | 🛱 Comments o 🛛 Examples o 👻 |
|----------------------------------------------------------------------------------------------------|-----------------------------|
| POST - https://192.168.66.116/nbi/login 2                                                                                                    | Send 🔻 Save 👻               |
| Params Authorization Headers (9) Body Pre-request Script Tests Settings                                                                                                    | Cookies Code                |
| 🔵 none 🔍 form-data 🔍 x-www-form-urlencoded 🍥 raw 🔍 binary 🔍 GraphQL XML 💌                                                                                                    | Beautify                    |
| <pre>1 k?xml version="1.0" encoding="UTF-8"?&gt; 2 <csm:loginrequest xmlns:csm="csm"> 3 <protversion>1.0</protversion> 4 <reqid>123</reqid> 5 <username>admin</username> 6 <password>Admin123</password> 7 <heartbeatrequested>true</heartbeatrequested> 8 <callbackurl>https://192.168.66.116/nbi/login</callbackurl> 9 </csm:loginrequest> 3 </pre> |                             |
|                                                                                                    |                             |

Selecteer de ruwe optie om te zien zoals in dit voorbeeld.

#### respons

Login API bevestigt de gebruikersreferenties en geeft een sessiemenk terug als een veilig koekje. De waarde van de sessie wordt opgeslagen onder de **asCookie**-toets, u moet deze **als Cookie**-waarde opslaan.

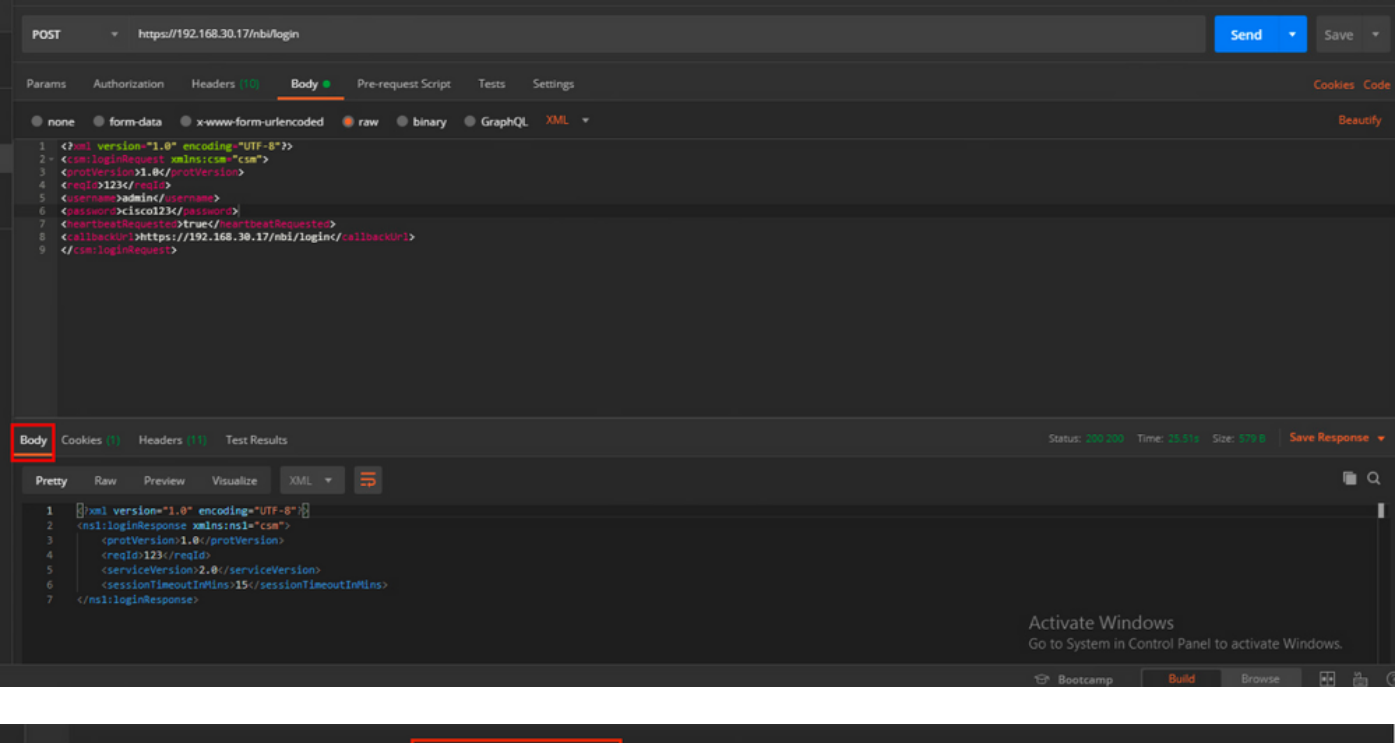

| Body | Cookies (1) Headers (11) | Test Results | asCookie Valu | ıe   |          |  |
|------|--------------------------|--------------|---------------|------|----------|--|
|      | Name                     | Value        | Domain        | Path | HttpOnly |  |
|      |                          |              |               |      |          |  |
|      |                          |              |               |      |          |  |

### ACL-regels verkrijgen

**Methode execdeviceReadOnlyCLICmds.** De reeks opdrachten die door deze methode kunnen worden uitgevoerd, is alleen-lezen opdrachten zoals statistieken, controleopdrachten die aanvullende informatie over de werking van het specifieke apparaat bieden.

Methode details van de CSM API-gebruikersgids

#### Aanvragen

1. HTTP-methode: POST

2. URL: https://hostname/nbi/utilservice/execDeviceReadOnlyCLICmds

3. HTTP-header: Het cookie die wordt teruggestuurd door de inlogmethode die de authenticatiesessie identificeert.

Eerder verkregen waarde invoeren als Cookie-waarde bij methodevastlegging.

Sleutel: Voer "asCookie" in

Value: Invoerwaarde verkregen.

Klik op een selectieteken om het kinderslot in te schakelen.

4. Tekst:

**Opmerking:** Het XML lichaam hierboven kan gebruikt worden om elke "show" opdracht uit te voeren, bijvoorbeeld: "toon run all", "show run object", "show run nat" enz. Het XML "<deviceReadOnlyCLICmd>"-element geeft aan dat de opdracht die gespecificeerd is in "<cmd>" en "<argument>" alleen gelezen MOET worden.

Wanneer:

apparaatIP: Het IP-adres van het apparaat waartegen de opdracht moet worden uitgevoerd.

cmd : Vaste opdracht "show". Met regex wordt gemengd geval [sS][hH][oO][wW] toegestaan

**argument**: De show commandoargumenten. Zoals "run" om de actieve configuratie van het apparaat te tonen of **"access-list"** om de details van de toegangslijst weer te geven.

#### 5. Verzend

|                                         |                                                                                                    | POST login                                                                              | POST Get ACL         | × + •••  | No Environment | • • •        |
|-----------------------------------------|----------------------------------------------------------------------------------------------------|-----------------------------------------------------------------------------------------|----------------------|----------|----------------|--------------|
| ► Ge                                    | et ACL                                                                                                    |                                                                                         |                      |          | Comments 0     | Examples 1 🔻 |
| POS                                     | ST → https://192.1                                                                                                    | 68.66.116/nbi/utilservice/execDev                                                       | iceReadOnlyCLICmds   | 2        | Send -         | Save 🔻       |
| Para                                    | 1<br>ms Authorization He                                                                                                    | eaders (10) Body • Pre-                                                                 | request Script Tests | Settings | 5              | Cookies Code |
| ● r                                     | none 🔍 form-data 🔍 x-                                                                                                    | www-form-urlencoded 💿 raw                                                               | 🔵 binary 🛛 🔵 GraphQL | XML 👻    |                |              |
| 2 -<br>3 4<br>5 -<br>6 7<br>7 8<br>9 10 | <pre><csm:execdevicereadoni <pre=""><pre><pre></pre></pre></csm:execdevicereadoni></pre> <pre><pre><pre><pre><pre><pre><pre>&lt;</pre></pre></pre></pre></pre></pre></pre> | lyCLICmdsRequest xmlns:csm=<br>otVersion><br>d><br>.1<br>t<br>md><br>nlyCLICmdsRequest> | "CSm">               | 4        |                |              |
| Resp                                    |                                                                                                    |                                                                                         |                      |          |                |              |
|                                         |                                                                                                    |                                                                                         |                      |          |                |              |

respons

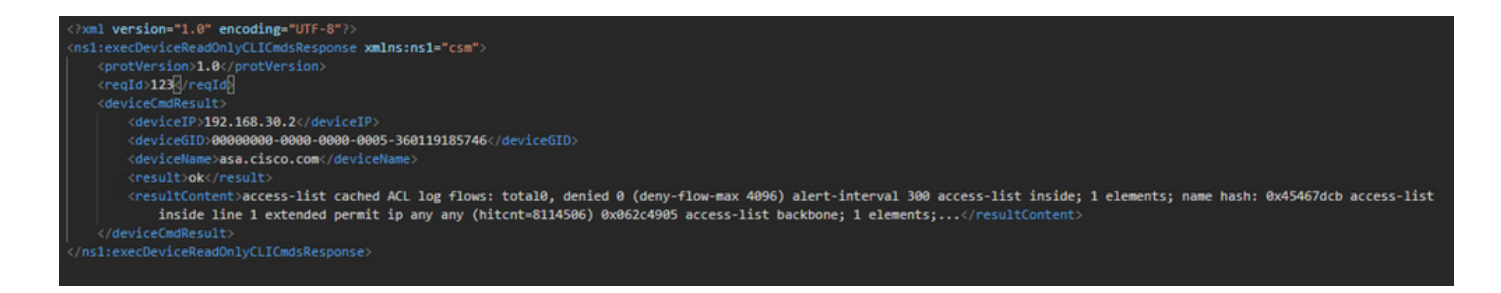

## Verifiëren

U hebt de optie om respons als bestand op te slaan. Navigeren in om **respons op te slaan > Opslaan naar een bestand.** Selecteer vervolgens de bestandslocatie en bewaar het als een .csvtype.

| Se                                | lect path to save file                          |                                                                      | x   | Postman                   |                |                               |                                                      | - 0 ×           |
|-----------------------------------|-------------------------------------------------|----------------------------------------------------------------------|-----|---------------------------|----------------|-------------------------------|------------------------------------------------------|-----------------|
| 💿 💿 🛧 🖿 Desktop 🕨                 | × ¢                                             | Search Desktop                                                       | ρ   |                           |                |                               |                                                      |                 |
| Organize 👻 New folder             |                                                 | g: •                                                                 | 9   | My Workspace 🔹            | 🕹 Invite       |                               | 0 × × ×                                              | 🎔 🜍 Upgrade 💌   |
| ★ Fevorites A Shortcut<br>2.11 KB |                                                 | Shortcut<br>1.74 KB                                                  | ^   |                           |                |                               | No Environmen                                        |                 |
| Desktop                           |                                                 | fcs-csm-419-win-k9                                                   |     |                           | • Not helps.wi | 192.166.30.17/hb/con          |                                                      |                 |
| Kecent places                     | ervice_Pack1.exe<br>here Self-Extractor<br>ware | CSM20200129070926764.zip                                             |     | nlo                       |                |                               |                                                      | Send - Save -   |
| Documents fcs-csm-41              | 9-win-k9.zip                                    | FileZilla_3.44.1_win64_sponsored-se<br>tup.exe<br>EleZilla_ETP_Class |     | est Script Tests Settings |                |                               |                                                      |                 |
| Music Postman                     |                                                 | response.csv<br>CSV File<br>1.36 KB                                  |     | i binary i GraphQL XML +  |                |                               |                                                      |                 |
| File name: response.csv           |                                                 |                                                                      | Ţ   |                           |                |                               |                                                      |                 |
| Save as type: All Files (*.*)     |                                                 |                                                                      | ×   |                           |                |                               |                                                      |                 |
| 0                                 |                                                 | Sava Cancel                                                          |     |                           |                |                               |                                                      |                 |
| Hide Folders                      |                                                 | Save Carice                                                          | - / |                           |                |                               |                                                      |                 |
|                                   | Body Cookies (1) Headers                        |                                                                      |     |                           |                |                               |                                                      |                 |
|                                   | REY                                             |                                                                      |     |                           |                | VALUE                         |                                                      | Save as example |
|                                   | Date @                                          |                                                                      |     |                           |                | Thu, 02 Apr 2020 01:43:47 GMT |                                                      | Save to a file  |
|                                   | Server @                                        |                                                                      |     |                           |                | Apache                        |                                                      |                 |
|                                   | Allow ①                                         |                                                                      |     |                           |                |                               |                                                      |                 |
|                                   | Content-Length ()                               |                                                                      |     |                           |                | 253                           |                                                      |                 |
|                                   | Keep-Alive @                                    |                                                                      |     |                           |                | timeout=20, max=10000         |                                                      |                 |
|                                   | Connection                                      |                                                                      |     |                           |                | Keep-Alive                    |                                                      |                 |
|                                   | Content-Type                                    |                                                                      |     |                           |                | text/html; charset=iso 8859-1 |                                                      |                 |
|                                   |                                                 |                                                                      |     |                           |                |                               | Activate Windows<br>Go to System in Control Panel to |                 |
| <b>a</b> % <b>b</b>               |                                                 |                                                                      |     |                           |                |                               | 🔂 Bootcamp Build                                     | Browse 🖬 🛗 🕐    |

U moet dit .csv-bestand bijvoorbeeld met Excel-toepassing kunnen openen. Van het type .csvbestand kunt u de uitvoer opslaan als andere bestandstypen, zoals PDF, TXT, enzovoort.

### Problemen oplossen

Mogelijke mislukkingsreacties met API.

1. Er is geen API-licentie geïnstalleerd.

Oorzaak: API-licentie verlopen, niet geïnstalleerd of niet ingeschakeld.

Mogelijke oplossing: Controleer de verloopdatum van de licentie, onder Gereedschappen > Security Manager Administration > Licensing pagina

Controleer of de API-functie is ingeschakeld onder **Gereedschappen > Security Manager Management > API**  Controleer de instellingen voor het gedeelte van de **installatie/verificatie** van de **CSM API-licentie** boven in deze handleiding.

2. Slecht CSM IP-adres voor de inlognaam van API.

Oorzaak: IP-adres van de CSM Server is fout in de URL van de API-oproep.

Mogelijke oplossing: Controleer in de URL van de API client dat de hostname het juiste IP-adres van de CSM server is.

URL: https://<hostname>/nbi/login

3. Onjuist ASA IP-adres.

Oorzaak: Het IP-adres dat op het lichaam wordt gedefinieerd tussen de <deviceIP></deviceIP>- tags moet niet het juiste zijn.

Mogelijke oplossing: Bevestig dat het juiste IP-adres voor het apparaat is gedefinieerd door de Body Syntax.

4. Geen verbinding met de firewall.

Oorzaak: Het apparaat heeft geen verbinding met CSM

Mogelijke oplossing: Start een Test Connectivity van de CSM server en ontwikkel verdere connectiviteit op het apparaat.

Voor verdere foutcodes en beschrijving vind u meer details in de Cisco Security Manager API Specification Guide in de volgende <u>link.</u>